Link-: http://cimsstudent.mastersofterp.in/

- 1) Click on the above link
- 2) Click on Get username and password and enter your registered mobile no

| 📔 Mastersoft ERP Solutions Pvt.l.td 🛛 🗙 🕇                                     | - 0 ×                     |
|-------------------------------------------------------------------------------|---------------------------|
| $\leftrightarrow$ $\rightarrow$ C O Not secure   cimsstudent.mastersofterp.in | 🖈 🛞   🎲 🗄                 |
| MasterSoft Cloud                                                              |                           |
| Login to your account                                                         |                           |
| Password                                                                      | 6                         |
| Cet Username and Password Home                                                | 2                         |
| 📲 🔎 Search for anything O 🛱 💽 🔚 🌀 🕼                                           | ∧ ■ <i>(i</i> , ENG 20:11 |

|    | Get Username and Password                        |     |
|----|--------------------------------------------------|-----|
| Pa | ssword will be send on registered mobile number! |     |
|    | Enter registered mobile number                   |     |
|    |                                                  |     |
|    | Send Passw                                       | oro |

3)Please login with credentials received via SMS.

## 4) Student dashboard

| MasterSoft Cloud             | AUTONOMO  | AS KHANDWALA COLLEGE OF COMMERCE ,<br>DUS) | ARTS & MANAGEMENT STUDIES AND SHANTABEN NAGINDAS KHANDWALA COLLEGE OF SCIENCE |   |
|------------------------------|-----------|--------------------------------------------|-------------------------------------------------------------------------------|---|
| Hello,<br>Session: 2020-2021 | 也 Log Out |                                            |                                                                               | ~ |
| B Dashboard                  | Lul S     | Semester Wise Result                       | Important Notice - ×                                                          |   |
| O Profile                    |           |                                            | Fees Reminder -No balance fees!                                               |   |
| Examination                  |           | 1.0                                        |                                                                               |   |
| Exam Registration Form       |           | 0.5                                        |                                                                               |   |
| JR Examination               | ercentage | 0.0                                        |                                                                               |   |
| Class Attendence             | e.        | -0.5                                       |                                                                               |   |
| Apply For Certificate        |           | -1.0 No Data                               |                                                                               |   |
| Apply Short Term Course      |           | Year/Semester                              |                                                                               |   |
| Apply For Exam Subject       | Jul S     | Semester Wise Attendance                   |                                                                               |   |
| Railway Concession Form      |           | Semester Wise Attendance                   |                                                                               |   |
| Receipt Reprint              | null      |                                            |                                                                               |   |
| Qŧ Feedback                  |           |                                            |                                                                               |   |
| Requery                      |           |                                            |                                                                               |   |
| Online Registation           |           |                                            |                                                                               |   |

## 5) Then go to the *Examination Module*

|                         | ≡                                                                |                                                                        |
|-------------------------|------------------------------------------------------------------|------------------------------------------------------------------------|
| MasterSoft Cloud        | MAGINDAS KHANDWALA COLLEGE OF COMMERCE, ARTS & N<br>(AUTONOMOUS) | IANAGEMENT STUDIES AND SHANTABEN NAGINDAS KHANDWALA COLLEGE OF SCIENCE |
| Hello, Bangaran         |                                                                  |                                                                        |
| Session: 2020-2021      | O Log Out                                                        |                                                                        |
| Bashboard               | Lul Semester Wise Result                                         | Important Notice - *                                                   |
| O Profile               |                                                                  | Fees Reminder -No balance fees                                         |
| Æ Examination           | 1.0                                                              |                                                                        |
| Exam Registration Form  | 0.5                                                              |                                                                        |
| JR Examination          | 0.0                                                              |                                                                        |
| Class Attendence        | -0.5                                                             |                                                                        |
| Apply For Certificate   | -1.0 No Data                                                     |                                                                        |
| Apply Short Term Course | Year/Semester                                                    |                                                                        |
| Apply For Exam Subject  | Jul Semester Wise Attendance                                     |                                                                        |
| Railway Concession Form |                                                                  |                                                                        |
| Receipt Reprint         | nüll                                                             |                                                                        |
| Q Feedback              |                                                                  |                                                                        |
| Requery                 |                                                                  |                                                                        |
| Online Registation ·    |                                                                  |                                                                        |

6)After that click the **Exam** 

|                                                       | =                                                                                                    |   |
|-------------------------------------------------------|----------------------------------------------------------------------------------------------------|---|
| MasterSoft Cloud                                      | ▲ NAGINDAS KHANDWALA COLLEGE OF COMMERCE, ARTS & MANAGEMENT STUDIES AND SHANTABEN NAGINDAS KHANDWALA COLLEGE OF SCIENCE<br>(AUTONOMOUS) |   |
| Hello, DEVYESH JAYHAN<br>THOMAS<br>Session: 2020-2021 | ပံ Log Out                                                                                                    | 1 |
| Bashboard                                             |                                                                                                    |   |
| O Profile                                             |                                                                                                    |   |
| Examination                                           |                                                                                                    |   |
| Exam Registration Form                                | Exam Time Table                                                                                                    |   |
| JR Examination                                        | Exam Session * Select Exam Session! V                                                                                                   |   |
| Class Attendence                                      | Course/Year*                                                                                                    |   |
| Apply For Certificate                                 | Exam Type *                                                                                                    |   |
| Apply Short Term Course                               | @ Cancel                                                                                                    |   |
| Apply For Exam Subject                                |                                                                                                    |   |
| Railway Concession Form                               |                                                                                                    |   |
| Receipt Reprint                                       |                                                                                                    |   |
| Q Feedback                                            |                                                                                                    |   |
| Requery                                               |                                                                                                    |   |
| Online Registation                                    |                                                                                                    |   |

7) Then FOLLOW THE GIVEN STEPS.

- a) Exam session-: APRIL 2020
- A) Course-SELECT YOUR COURSE
- B) Grade card -: OLD

| $\frown$   | $\sim$     | $\sim$ |  |  |
|------------|------------|--------|--|--|
| ( 🕋 )      | (@)        | ( 🛖 )  |  |  |
| $\bigcirc$ | $\bigcirc$ | Ŷ      |  |  |
|            |            |        |  |  |

| Exam Session *     | MARCH 2020 | ~ |
|--------------------|------------|---|
| Course/Year *      | SEMESTER   | ~ |
| Grade Card Format* | old        | ~ |

8) After that click on **PRINT RESULT**